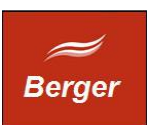

Installation und Konfiguration

Version 1.4

Stand 09.01.2014

# TimeMachine

Dokument: installCentOS.odt

Berger EDV Service Tulbeckstr. 33 80339 München

Fon +49 89 13945642 Mail rb@bergertime.de

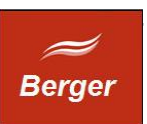

## Versionsangaben

| Autor        | Version | Datum    | Kommentar |
|--------------|---------|----------|-----------|
| Ralph Berger | 14      | 09.01.14 | Initial   |
|              |         |          |           |
|              |         |          |           |
|              |         |          |           |
|              |         |          |           |

#### Revisionsangaben

| Revisor | Datum | Kommentar |
|---------|-------|-----------|
|         |       |           |
|         |       |           |

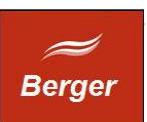

# 1 Inhaltsübersicht

| 1        | Inhaltsübersicht3           |
|----------|-----------------------------|
| 2        | Allgemeines4                |
|          | 2.1 Zweck des Dokuments4    |
|          | 2.2 Aufgabenstellung4       |
| <u>3</u> | Centos 6.5                  |
|          | 3.1 NTP Server              |
|          | 3.2 Datumsformat5           |
| 4        | MySQL 5.5                   |
|          | 4.1 MySQL 5.1 entfernen7    |
|          | 4.2 MySQL 5.5 installieren9 |
| <u>5</u> | Apache Konfiguration        |
| <u>6</u> | TimeMachine installieren12  |

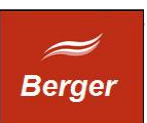

# 2 Allgemeines

#### 2.1 Zweck des Dokuments

Dieses Dokument wendet sich an Administratoren und Entwickler. Es beschreibt die Installation und das Konfiguration des MySQL Servers, des Apache Servers und des TimeMachine Systems unter CentOS 6.5.

## 2.2 Aufgabenstellung

Erstinstallation von MySQL, Apache und TimeMachine. Erzeugen der Datenbank Time mit einer Grundkonfiguration. Dauer ca. 1 Stunde.

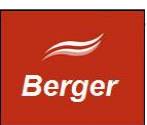

# 3 Centos 6.5

Installieren Sie CentOS 6.5. Erstellen Sie einen Nutzer.

## 3.1 NTP Server

TimeMachine benutzt das Datums- & Zeitformat des Betriebssystems. Wählen Sie den NTP Server ( z.B. Fritz Box ) und setzen Sie das Datumsformat und die Zeitzone auf Deutsch.

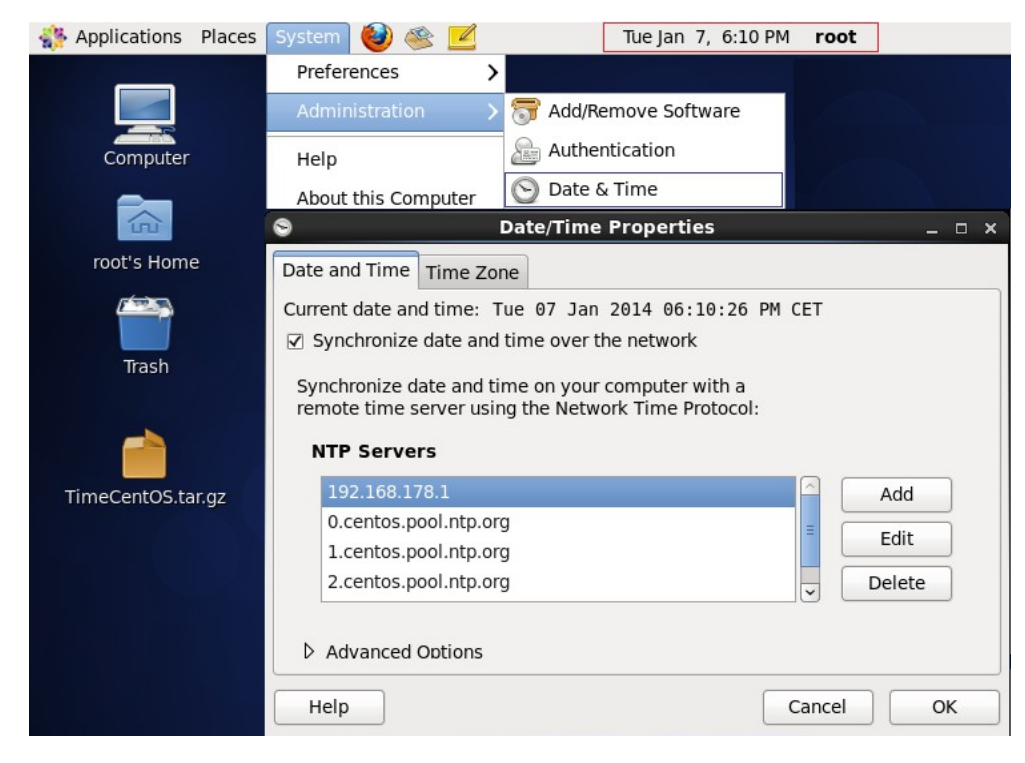

## 3.2 Datumsformat

Rechtsklick auf Date Panel und dann Zeitformat 24 Stunden und Zeitzone Berlin:

| Tue Jan 7, 18:19 | 9 °C Tue Jan    |        |                |           |         |
|------------------|-----------------|--------|----------------|-----------|---------|
| Time             | Copy Time       | 5 X    | ock Preference | Clock     | )       |
| Date             | Copy Date       |        |                |           |         |
| rences           | Preferences     |        | IS Weather     | Locations | General |
|                  | Help            | Add    | Berlin         | Europe/Be | Berlin  |
| t                | About           | Adu    | benni          | Europe/Be | benni   |
| ove From Panel   | Remove From     | Edit   |                |           |         |
| 1                | Move            | Remove |                |           |         |
| To Panel         | ✓ Lock To Panel |        |                |           |         |
|                  |                 |        |                |           |         |
|                  |                 |        |                |           |         |
|                  |                 |        |                |           |         |
|                  |                 |        |                |           |         |
|                  |                 | Close  | Time Settings  | р Ті      | Hel     |
|                  |                 | Close  | Time Settings  | p Ti      | Help    |

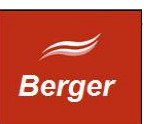

# 4 MySQL 5.5

Ist auf Ihrem System MySQL nicht installiert, verwenden Sie folgendes Binary:

MySQL-5.5.35 URL: <u>http://dev.mysql.com/downloads/mysql/5.5.html#downloads</u>

Wählen Sie Ihre Linux Platform ( CentOS = Red Hat Enterprise Linux ) und laden Sie die Datei :

MySQL-5.5.35-1.el6.i686.rpm-bundle.tar :

| 8                                                     | MySQL :: Download MySQL                                         | Community Server - Mozilla | Firefox      |                        | -                     | o x |
|-------------------------------------------------------|-----------------------------------------------------------------|----------------------------|--------------|------------------------|-----------------------|-----|
| <u>File Edit View History Bookmarks</u>               | <u>T</u> ools <u>H</u> elp                                      |                            |              |                        |                       |     |
| 🕅 MySQL :: Download MySQL Co 🛛 占                      | ₽ J                                                             |                            |              |                        |                       |     |
| < 🕘 dev.mysql.com/downloads/my                        | rsql/5.5.html#downloads                                         |                            | <u>े</u> ~ 🕄 | Google                 | đ                     | ) 🐴 |
| Italy: +39 02 249 59 120                              | Thank you for your support!                                     |                            |              |                        |                       | -   |
| Japan: 0120-065556<br>China: 10800-811-0823           | Generally Available (GA) Releases                               | Development Releases       |              |                        |                       |     |
| India: 0008001005870                                  | MySQL Community Server 5.                                       | 5.35                       |              |                        |                       | -   |
| Contact Us Online »                                   | Select Version:           5.5.35         \$                     |                            |              | Looking for the late   | st GA version?        |     |
| Related Pages:<br>Technical Articles<br>Documentation | Select Platform:           Red Hat Enterprise Linux / Oracle \$ |                            |              |                        |                       |     |
|                                                       | Red Hat Enterprise Linux 6 / Oracle Lin<br>64-bit), RPM Bundle  | ux 6 (x86,                 | 5.5.35       | 142.6M                 | Download              |     |
|                                                       | (MySQL-5.5.35-1.el6.x86_64.rpm-bundle.tar)                      |                            | MD5: c45     | 57881d1d779841670f0684 | la3bc61bd   Signature |     |
|                                                       | Red Hat Enterprise Linux 6 / Oracle Lin<br>32-bit), RPM Bundle  | ux 6 (x86,                 | 5.5.35       | 137.0M                 | Download              |     |
|                                                       | (MySQL-5.5.35-1.el6.i686.rpm-bundle.tar)                        |                            | MD5: 540     | 023022a84f2329e83a0d36 | )f5d2efaa   Signature |     |
|                                                       | Red Hat Enterprise Linux 6 / Oracle Lin<br>32-bit), RPM Package | ux 6 (x86,                 | 5.5.35       | 3.9M                   | Download              |     |

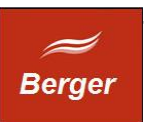

## 4.1 MySQL 5.1 entfernen

Ist auf Ihrem System bereits eine ältere Version installiert ( < 5.5 ) müssen Sie diese über das Formular Add/Remove Software ( System  $\rightarrow$  Administration  $\rightarrow$  Add/Remove Software ) deinstallieren:

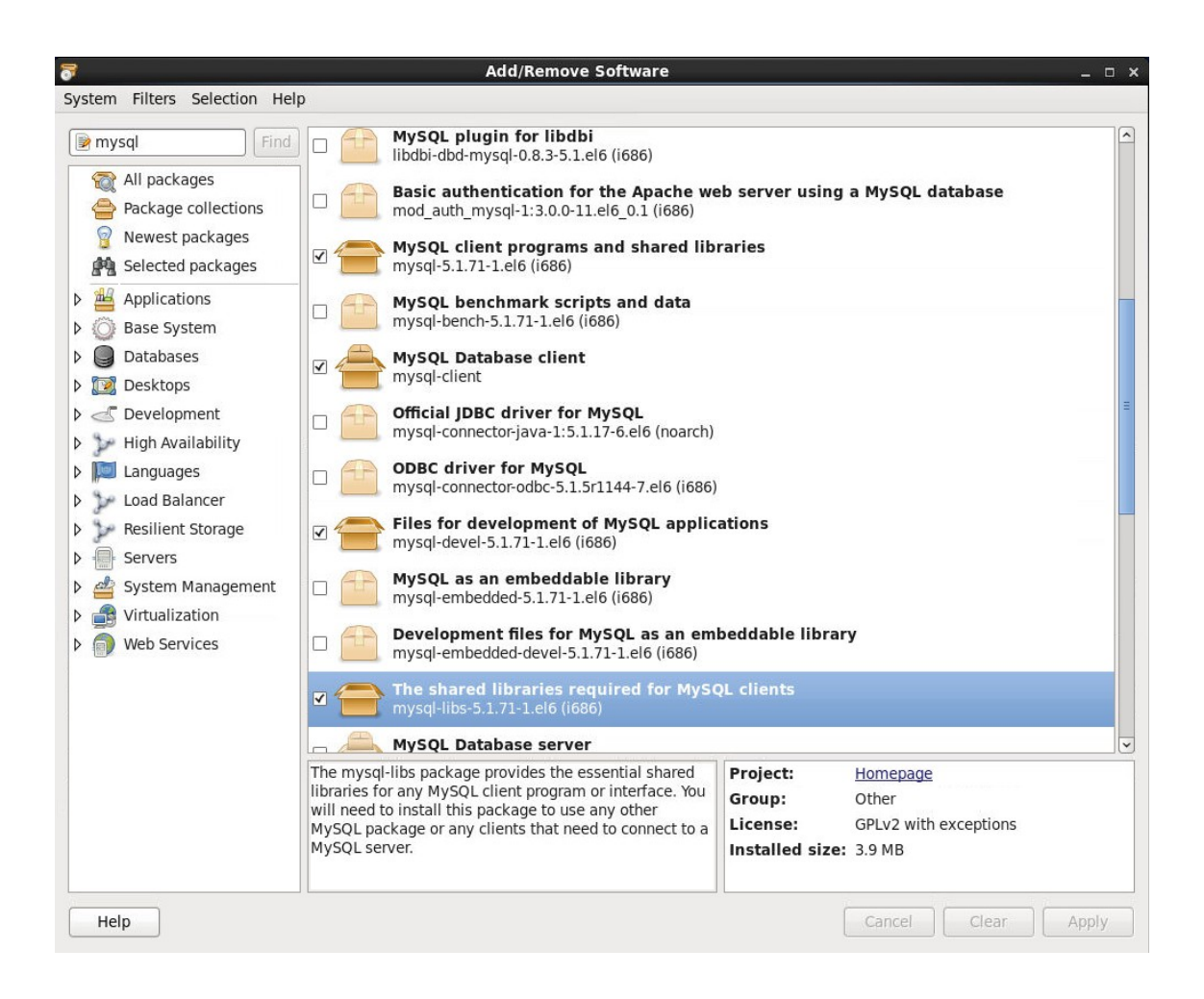

Entfernen Sie alle aktivierten MySQL Pakete. Klicken Sie auf Apply.

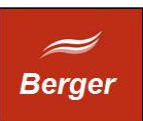

Stimmen Sie dem entfernen der verbundenen Pakete zu:

| <ul> <li>17 additional packages also have to be removed<br/>To remove mysql, mysql-devel and mysql-libs other<br/>packages that depend on them must also be removed.</li> <li>LSB package split dependency compat helper<br/>redhat-lsb-compat-4.0-7.el6.centos (i686)</li> <li>LSB base libraries support for CentOS<br/>redhat-lsb-4.0-7.el6.centos (i686)</li> <li>NUMA user daemon</li> </ul> |   |
|----------------------------------------------------------------------------------------------------|---|
| <ul> <li>LSB package split dependency compat helper<br/>redhat-lsb-compat-4.0-7.el6.centos (i686)</li> <li>LSB base libraries support for CentOS<br/>redhat-lsb-4.0-7.el6.centos (i686)</li> <li>NUMA user daemon</li> </ul>                                                                                                    |   |
| LSB base libraries support for CentOS<br>redhat-lsb-4.0-7.el6.centos (i686)                                                                                                    | - |
| 👝 NUMA user daemon                                                                                                    |   |
| 🁅 numad-0.5-9.20130814git.el6 (i686)                                                                                                    |   |
| MySQL client programs and shared libraries<br>mysql-5.1.71-1.el6 (i686)                                                                                                    |   |
| The sar and iostat system monitoring commands<br>sysstat-9.0.4-22.el6 (i686)                                                                                                    | = |
| Tools and libraries to control and monitor control groups<br>libcgroup-0.40.rc1-5.el6 (i686)                                                                                                    |   |

Bestätigen Sie das Löschen mit Ihrem root Passwort:

| Auth                                                                    | enticate                                                                                                    | ×                                                                                                    |
|-------------------------------------------------------------------------|----------------------------------------------------------------------------------------------------|----------------------------------------------------------------------------------------------------|
| Authentication<br>to remove pac                                         | n is require<br>kages                                                                                                    | ed                                                                                                    |
| An application is att<br>that requires privile<br>user is required to p | tempting to pe<br>ges. Authentic<br>perform this ac                                                                               | rform an action<br>ation as the super<br>tion.                                                                                                    |
| Password for root:                                                      | •••••                                                                                                    |                                                                                                    |
| ills                                                                    |                                                                                                    |                                                                                                    |
|                                                                         | Cancal                                                                                                    | Authenticate                                                                                                    |
|                                                                         | Authentication<br>to remove pace<br>An application is att<br>that requires privile<br>user is required to p<br>Password for root: | Authenticate Authentication is require to remove packages An application is attempting to pe that requires privileges. Authentic user is required to perform this ac Password for root: |

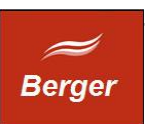

## 4.2 MySQL 5.5 installieren

Um den MySQL Client zu installieren aktualisieren Sie die Pakete

### rpm -Uvh http://download.fedoraproject.org/pub/epel/6/i386/epel-release-6-8.noarch.rpm

rpm -Uvh remi-release-6.rpm rpm -Uvh http://rpms.famillecollet.com/enterprise/remi-release-6.rpm

#### Fehlerkorrektur

O.g. URL führte zu einem Paket Fehler. Aufruf der URL im Internet Explorer und anschließendes kopieren der Datei in das User Home Verzeichnis behebt den Fehler.

## yum --enablerepo=remi,remi-test list mysql mysql-server yum --enablerepo=remi,remi-test install mysql mysql-server

Start MySQL Server

#### /etc/init.d/mysqld start

Autostart MySQL on boot chkconfig --levels 235 mysqld on

Sichere MySQL Server Konfiguration:

/usr/bin/mysql\_secure\_installation

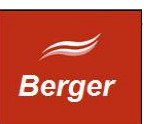

## Verwenden Sie dbSet um eine neue TimeMachine Datenbank zu erstellen.

| ,                                | MySQL Cor             | nection Setup                                                                | _ 0               |
|----------------------------------|-----------------------|------------------------------------------------------------------------------|-------------------|
| Parameter                        |                       |                                                                              |                   |
| Hostname                         | localhost Port: 3306  | Server Name or IP - TCP/IP port.                                             | Test Connection   |
| Jsemame:                         | root                  | Name of the user to connect with.                                            |                   |
| Password                         |                       | Your root password - not saved - only use in                                 | n database Setup. |
| atabase                          |                       |                                                                              |                   |
| Database                         | time                  | check if database time exists                                                | Test Database     |
| Schema Version                   | 0                     | check database schema version                                                |                   |
|                                  |                       |                                                                              |                   |
| 1ySQL user                       |                       |                                                                              |                   |
| ባySQL user<br>DB User            | timeworker            | check if database user timeworker exists                                     | Test User         |
| MySQL user<br>DB User<br>expired | timeworker<br>unknown | check if database user timeworker exists<br>check if database user is active | Test User         |

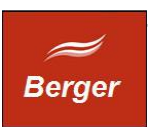

# **5** Apache Konfiguration

Apache wird mit CentOS 6.5 installiert. Um den Service automatisch zu starten geben Sie in der Konsole folgendes ein:

#### chkconfig --levels 235 httpd on

Um den Port 80 zu öffnen ändern Sie die httpd.conf wie folgt:

Öffnen Sie die httpd Konfigurationsdatei unter /etc/httpd/conf/httpd.conf Entfernen Sie die Kommentar Zeichen der Zeile **#NameVirtualHost \*:80** Speichern Sie die Datei.

Starten Sie den Apache HTTP Server Daemon neu:

#### service httpd restart

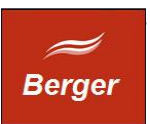

## 6 TimeMachine installieren

Die Apache Verzeichnisse unter Linux sind \etc\httpd\ (Konfiguration / Logs) und \var\www für den Web Content. Öffnen Sie TimeCentOS.tar.gz und kopieren Sie die cgibin nach \var\www\cgi-bin und html nach \var\www\html. dbset erzeugt eine neue Datenbank.

| <u>a</u>            | Tir       | neCentOS.tar    | gz                     | _ = × |
|---------------------|-----------|-----------------|------------------------|-------|
| File Edit View Help |           |                 |                        |       |
| 🕒 🔚 Open 🗸 🔤        | Extract   | <b>b Pb</b>   Ø |                        |       |
| 💠 Back 🔹 🛧 🟠        | Location: | []/             |                        |       |
| Name ~              | Size      | Туре            | Date Modified          |       |
| 🚞 cgi-bin           | 3.0 MB    | Folder          | 03 January 2014, 23:18 |       |
| 📄 html              | 122.5 KB  | Folder          | 09 January 2014, 16:12 |       |
| 📄 dbset             | 22.3 MB   | unknown         | 09 January 2014, 16:27 |       |
| 3 objects (25.4 MB) |           |                 |                        |       |

Prüfen Sie die Dateirechte von cgi1 im Verzeichnis \cgi-bin.

| *                | (            | gi1 Prope      | rties      |     | ×     |
|------------------|--------------|----------------|------------|-----|-------|
| Basic Emblems    | Permissions  | Open With      | Notes      |     |       |
| Owner:           | root         |                |            |     | \$    |
| Access:          | Read and v   | Read and write |            |     |       |
| Group:           | root         | \$             |            |     |       |
| Access:          | Read and v   | write          |            |     | \$    |
| Others           |              |                |            |     |       |
| Access:          | Read-only    |                |            |     | \$    |
| Execute:         | ☑ Allow ex   | ecuting file   | as progran | n   |       |
| SELinux Context: | CGI prog     | grams with d   | efault acc | ess | \$    |
| Last changed:    | Sat 04 Jan 2 | 2014 03:49:40  | 5 AM CET   |     |       |
| Неір             |              |                |            |     | Close |

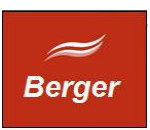

Starten Sie <u>http://localhost/cgi-bin/cgi1/sysinfo</u> um die Installation zu testen. Ihr Browser sollte folgende Seite anzeigen :

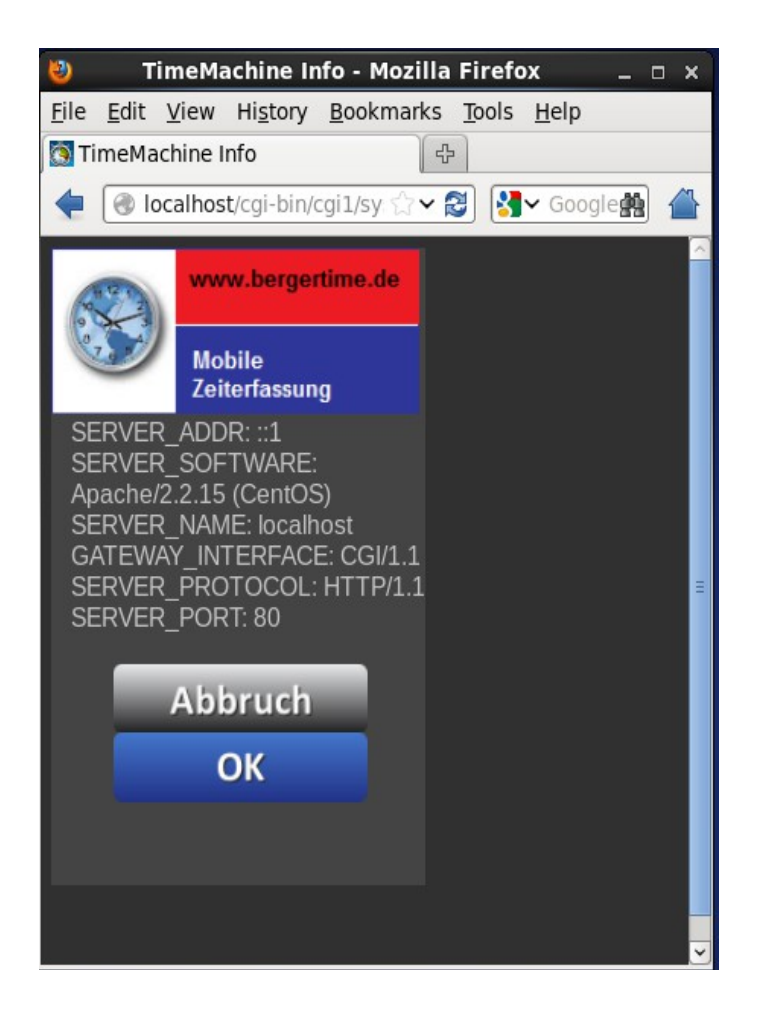

Die Installation ist damit abgeschlossen.